## Using Zoom on an iPad

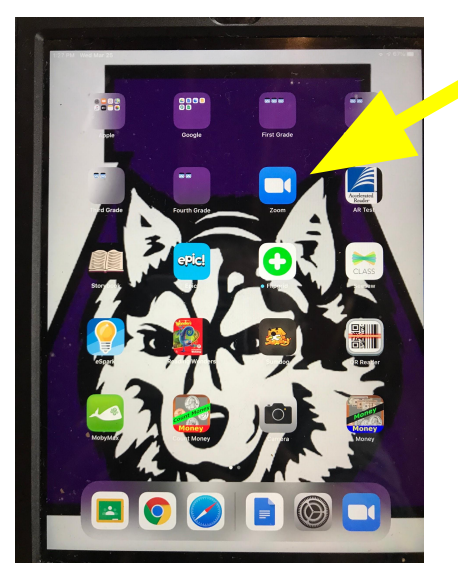

**Open Zoom App** 

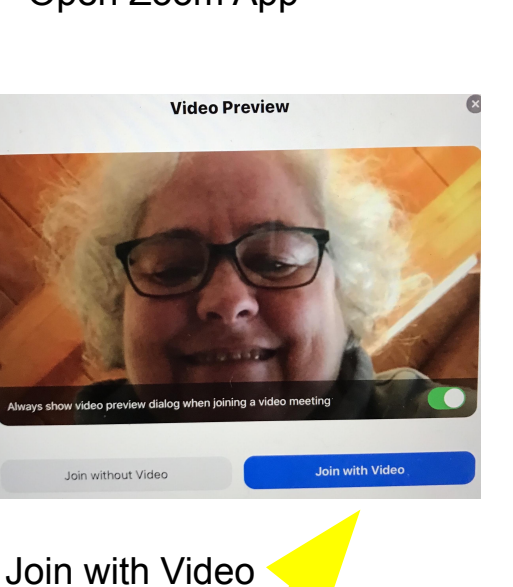

Turn Off My Video "5758" Join a Meeting <sup>4</sup> r t y ° e Click Join Meeting

Start a Meeting Start or join a video meeting on the go

> Make sure audio and video are not turned off.

7 8 9 U i O

Enter Meeting ID

Enter Meeting Password

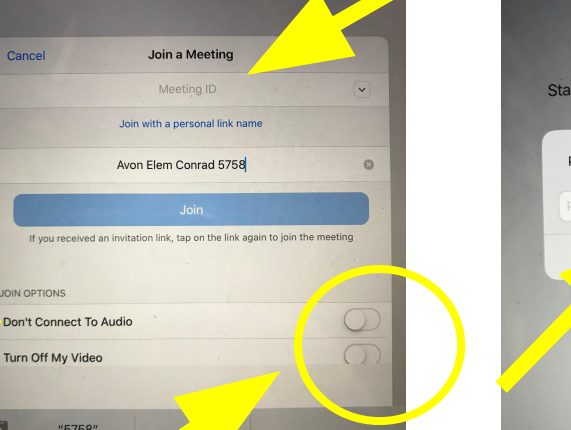

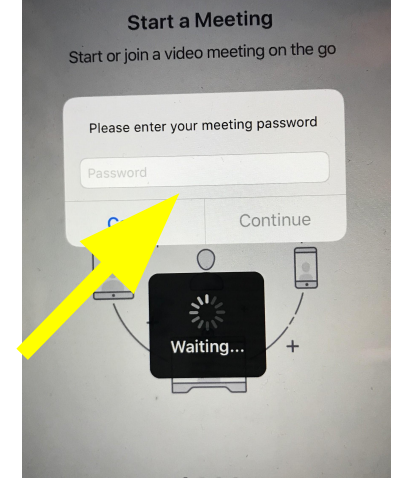

If you are asked - click **NO** to notifications. You may need to enable audio.

JOIN OPTIONS

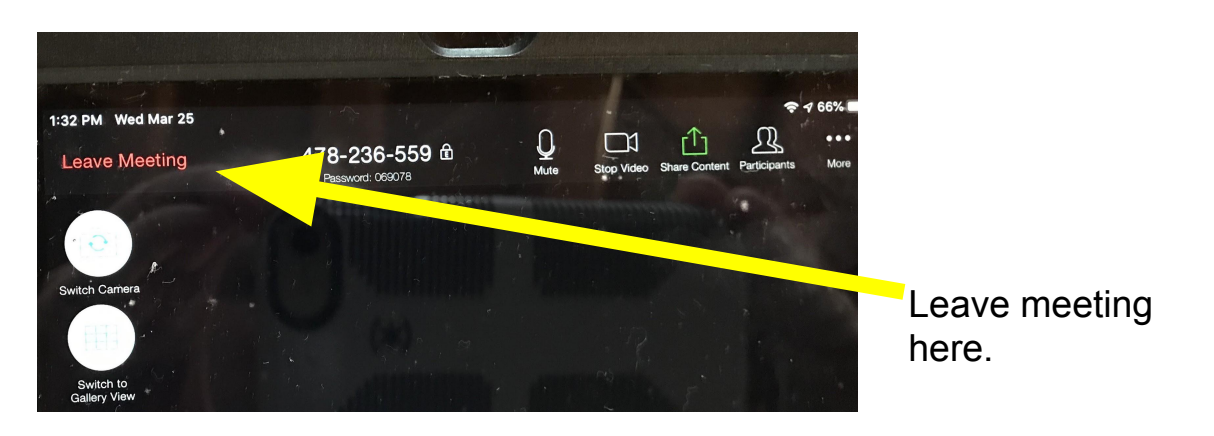